# 进行环回呼叫以测试 BRI 电路

## 目录

<u>简介</u> <u>先决条件</u> <u>要求</u> <u>使用的组件</u> <u>规则</u> <u>背景信息</u> <u>执行ISDN第3层环回呼叫</u> <u>执行数据环回呼叫</u> <u>配置路由器</u> <u>启动数据环回呼叫</u> <u>相关信息</u>

# <u>简介</u>

本文档提供有关如何执行环回以测试基本速率接口(BRI)电路的说明。

# <u>先决条件</u>

### <u>要求</u>

本文档的读者应掌握以下这些主题的相关知识:

- debug isdn q931和debug ppp negotiation命令的输出。
- 一般DDR拨号器配置文件配置概念。有关拨号程序配置文件的详细信息,请参<u>阅配置和故障排</u> 除拨号程序配置文件。

在尝试此步骤之前,请从Telco获取以下信息:

- 要配置的交换机类型。
- •服务配置文件标识符(SPID)和本地目录号(LDN)。 美国需要SPID和LDN。
- 两个B信道是否都在寻线组中。如果它们位于寻线组中,我们只需拨打一个号码即可到达任一 B信道。
- •BRI线路上的呼叫是需要在56k还是64k进行

### <u>使用的组件</u>

本文档中的信息基于以下软件和硬件版本:

•思科IOS软件版本12.0(3)T及更高版本。这是因为isdn call命令是在Cisco IOS软件版本

12.0(3)T中引入的。

本文档中的信息都是基于特定实验室环境中的设备创建的。本文档中使用的所有设备最初均采用原 始(默认)配置。如果您是在真实网络上操作,请确保您在使用任何命令前已经了解其潜在影响。

### <u>规则</u>

有关文档规则的详细信息,请参阅 <u>Cisco 技术提示规则</u>。

## <u>背景信息</u>

在环回呼叫中,路由器会拨打其自身基本速率接口(BRI)的ISDN号。 呼叫进入TELCO网云,电信公 司将呼叫切换到第二条BRI信道。此呼叫被路由器看作第二条信道上的入呼叫。因此,路由器既发 送又接收 ISDN 呼叫。

环回呼叫测试的是路由器发起和终止 ISDN 呼叫的能力。成功的环回呼叫可强烈表明到电信公司云的ISDN电路工作正常。

可以执行两种类型的环回呼叫来测试BRI电路:

- ISDN第3层环回呼叫\$1?您可以使用isdn call interface命令进行配置。此环回呼叫可帮助您验证ISDN第1层、第2层和第3层是否在路由器和本地ISDN交换机之间正常工作。此测试使用D信道,不测试B信道上的数据。这不涉及对路由器配置的更改。首先执行此测试。如果成功,请尝试数据环回呼叫测试。
- 数据环回呼叫\$1?测试B信道是否能够实际传递数据。这涉及路由器上的配置更改。

这些步骤仅允许您测试到本地交换机的BRI电路是否正常工作。它不测试端到端ISDN连接或与按需 拨号路由(DDR)相关的问题。 有关BRI故障排除的详细信息,请参阅以下文档:

- ISDN BRI 故障排除流程图
- 使用debug isdn q931命令排除ISDN BRI第3层故障的方法

## <u>执行ISDN第3层环回呼叫</u>

本节提供成功ISDN第3层环回呼叫的示例。isdn call命令可启用传出ISDN呼叫,而无需DDR要求 ,如相关流量和路由。此命令只能用于测试ISDN电路,最高可达第3层,不能用于传递流量或替代 适当的DDR配置。此命令可验证ISDN电路(尤其是第3层)是否正常工作。

<u>图1显</u>示了呼叫流和一些debug isdn q931消息:

图1— 呼叫流和某些调试isdn q931消息

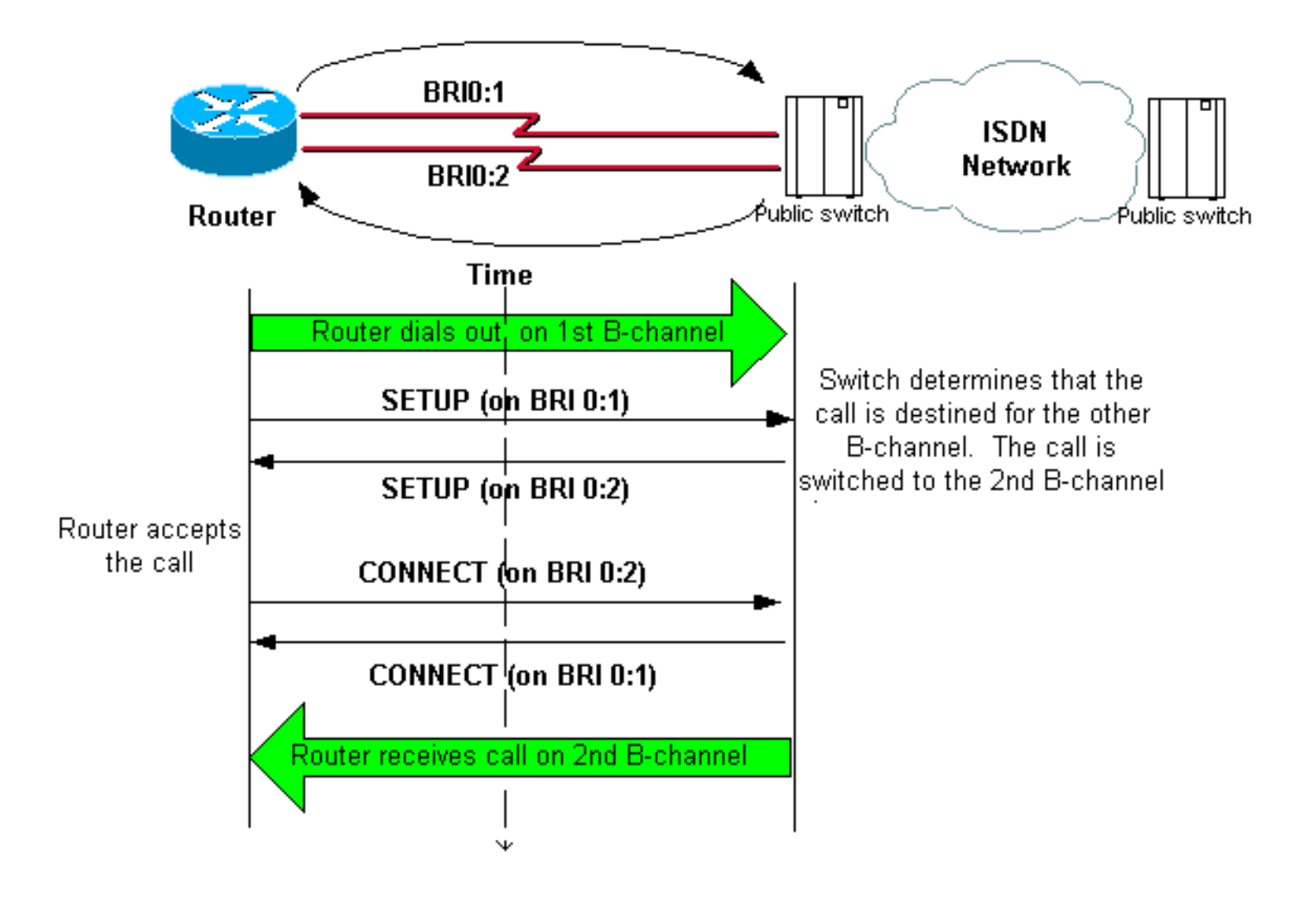

#### maui-soho-04#isdn call interface bri 0 5551111

!--- The router dials 5551111 (the ISDN number of the router's own BRI). !--- If the BRI circuit has two different phone numbers for each B-channel, !--- use the number that belongs to the second B-channel. !--- You can use this command to make calls at 56k, with the speed 56 option . maui-soho-04# \*Mar 1 17:55:08.344: ISDN BR0: TX -> SETUP pd = 8 callref = 0x09 !--- Q931 Setup message is Transmitted (TX) to the telco switch. \*Mar 1 17:55:08.360: Bearer Capability i = 0x8890 \*Mar 1 17:55:08.360: Channel ID i = 0x83 \*Mar 1 17:55:08.364: Keypad Facility i = '5551111' \*Mar 1 17:55:08.484: ISDN BR0: **RX <- CALL\_PROC** pd = 8 callref = 0x89 !--- Call Proceeding message is Received (RX) from the telco switch. !--- The switch now processes the call. \*Mar 1 17:55:08.488: Channel ID i = 0x89 \*Mar 1 17:55:08.516: ISDN BR0: RX <- SETUP pd = 8 callref = 0x12 !--- A Setup message is Received (RX) from the switch. This message is for the !--- incoming call. Remember that the router sent a Setup message (for the !--- outgoing call) and now receives a SETUP message for the same call. \*Mar 1 17:55:08.516: Bearer Capability i = 0x8890 \*Mar 1 17:55:08.520: Channel ID i = 0x8A \*Mar 1 17:55:08.520: Signal i = 0x40 - Alerting on pattern 0 \*Mar 1 17:55:08.532: Called Party Number i = 0xC1, '5551111' \*Mar 1 17:55:08.532: Locking Shift to Codeset 5 \*Mar 1 17:55:08.532: Codeset 5 IE 0x2A i = 0x808001038001118001, '<' \*Mar 1 17:55:08.564: ISDN BR0: Event: Received a DATA call from on B2 at 64 Kb/s \*Mar 1 17:55:08.620: %DIALER-6-BIND: Interface BRI0:2 bound to profile Dialer1 \*Mar 1 17:55:08.652: ISDN BR0: TX -> CALL\_PROC pd = 8 callref = 0x92 ! --- Transmit (TX) a Call Proceeding message for the incoming call. \*Mar 1 17:55:08.652: Channel ID i = 0x8A \*Mar 1 17:55:08.700: %LINK-3-UPDOWN: Interface BRI0:2, changed state to up \*Mar 1 17:55:08.988: ISDN BR0: **TX -> CONNECT** pd = 8 callref = 0x92 ! --- Transmit (TX) a Connect message for the incoming call. \*Mar 1 17:55:08.988: Channel ID i = 0x8A \*Mar 1 17:55:09.040: ISDN BR0: **RX <- CONNECT\_ACK** pd = 8 callref = 0x12 ! --- Receive (RX) a Connect Acknowledgment for the incoming call. \*Mar 1 17:55:09.040: Channel ID i = 0x8A \*Mar 1 17:55:09.040: Signal i = 0x4F - Alerting off \*Mar 1 17:55:09.064: ISDN BR0: **RX <- CONNECT** pd = 8 callref = 0x89 ! --- Receive (RX) a Connect message for the outgoing call. \*Mar 1 17:55:09.076: ISDN BR0: TX -> **CONNECT\_ACK** pd = 8 callref = 0x09

\*Mar 1 17:55:09.080: %LINK-3-UPDOWN: Interface BRI0:1, changed state to up

\*Mar 1 17:55:09.104: %DIALER-6-BIND: Interface BRI0:1 bound to profile BRI0
\*Mar 1 17:55:09.112: %ISDN-6-CONNECT: Interface BRI0:1 is now connected to 5551111
! --- Call is now connected. Loopback call is successful.
注意:

- 在环回呼叫期间,路由器在不同B信道上同时充当被叫路由器和主叫路由器。在解释debug isdn q931输出时,必须跟踪这些"双重角色"。例如,路由器发送设置消息(TX -> SETUP),并且也接 收一个(RX <- SETUP)。当收到的SETUP消息与来电相关联时,传输的SETUP必须与去电相 关联。
- 在上例中,拨打第一个B信道的号码。但是,电信公司发现第一个B信道正忙(因为它进行呼叫),并将呼叫切换到第二个B信道,并且连接成功完成。但是,Telco交换机中的错误配置可能导致环回呼叫失败。当交换机尝试将呼叫分配给第一个信道(正忙于进行呼叫)时,会发生这种情况。要求电信公司在寻线组中添加两个B信道。但是,为了进行本测试,我们可以在isdn call interface命令中指定第二个B信道号来解决此问题。
- 在另一台路由器上执行环回呼叫。
- 如果环回呼叫成功,并且到远程端的呼叫继续失败,您可以尝试数据环回呼叫以测试B通道数据 完整性,如下一节所述。

有关如何排除任何问题的信息,请参阅以下文档:

- ISDN BRI 故障排除流程图
- 使用debug isdn q931命令排除ISDN BRI第3层故障

## 执行数据环回呼叫

数据环回呼叫对测试B信道是否能正确传输数据非常有用。在许多情况下,debug ppp negotiation可 能会持续失败。此测试可用于检查B通道上的数据完整性。

注意:此测试与上一测试不同,涉及对路由器进行配置更改。

在数据环回呼叫中,我们在路由器上配置两个拨号器接口。拨号器接口配置了必要的寻址、身份验 证和DDR命令,以在BRI线路上成功拨出、接收传入呼叫、绑定到其他拨号器接口并成功连接。

创建拨号程序配置文件,以拨号同一路由器上的另一个拨号程序配置文件。

#### <u>配置路由器</u>

要为环回呼叫配置路由器,请完成以下步骤:

- 在copy running-config startup-config命令的帮助下保存运行配置。执行此操作时,可以在测试 完成后重新启动并将运行配置恢复为测试前版本。
- 2. 配置物理接口。注意:本部分假定您了解必要的ISDN相关信息,如交换机类型和SPID。 interface BRI0

!--- Do not configure an IP address on the physical interface. !--- The IP address will be configured on the dialer. encapsulation ppp !--- physical interface uses PPP encapsulation dialer pool-member 1 !--- Assign BRI0 as member of dialer pool 1. !--- Dialer pool 1 is specified in interface Dialer 1, and !--- interface Dialer 2. isdn switch-type basic-ni isdn spid1 7135551110101 5551111 isdn spid2 71355511120101 5551112 !--- switch-type and SPID configuration. !--- Contact the telco for this information. ppp authentication chap callin !--- The physical interface uses CHAP authentication. !--- Authentication is required on the physical interface to bind the !--- incoming call to the right dialer profile.

no ip address

#### 3. 配置第一个拨号器接口:

interface Dialer1

ip address 1.1.1.1 255.255.255.0

!--- Assign an IP address to the dialer interface. !--- In this example, the IP addresses for both dialers !--- are in the same subnet. encapsulation ppp !--- The dialer interface uses PPP (same as the physical BRI interface). dialer pool 1 !--- his defines Dialer pool 1. BRI 0 is a member of this pool. dialer remote-name dialer2 !--- This name must match the name used by the other dialer interface to !--- authenticate itself. Dialer string 7135551112. !--- Phone number for the other B-channel. !--- If your connection only needs one number for both B-channels !--- (that is, they are in a hunt-group), use that number here. dialer-group 1 !--- Apply interesting traffic definition from dialer-list 1. ppp authentication chap callin !--- Use one-way CHAP authentication. This is sufficient for this test. ppp chap hostname dialer1 !--- CHAP hostname to be sent out for authentication. ppp chap password dialer1 !--- CHAP Password to be sent out for authentication.

4. 配置第二个拨号器接口:

interface Dialer2

ip address 1.1.1.2 255.255.255.0

!--- Assign an IP address to the dialer interface. !--- In this example, IP address for both dialers are in the same subnet. encapsulation ppp dialer pool 1 !--- This defines Dialer pool 1. !--- BRI 0 is a member of this pool. dialer remote-name dialer1 !--- This name must match the name used by the other dialer interface !--- (dialer1) to authenticate itself. Dialer string 7135551111. !--- Phone number for the other B-channel. !--- If your connection only has one number for both B-channels !--- (that is, they are in a huntgroup), use that number here. dialer-group 1 !--- Apply interesting traffic definition from dialer-list 1. ppp authentication chap callin ppp chap hostname dialer2 !--- CHAP hostname to be sent out for authentication. ppp chap password dialer2 !--- CHAP Password to be sent out for authentication.

5. 配置用于身份验证的用户名和密码:

username dialer1 password 0 dialer1 username dialer2 password 0 dialer2

用户名和口令与在每个拨号器接口下使用ppp chap hostname和**ppp chap password** 命令配**置** 的用户名和口令相同。

6. 配置静态路由以便清楚:

ip route 1.1.1.1 255.255.255.255 Dialer1 !--- Note that the route for 1.1.1.1 points to dialer1. ip route 1.1.1.2 255.255.255.255 Dialer2 !--- Note that the route for 1.1.1.2 points to dialer2. !--- The routes are used to determine which dialer interface is !--- used for dialout.

**提示:**如果在单独的子网中配置接口Dialer 1(步骤3)和接口Dialer 2(步骤4)的IP地址,则 不需要静态路由。

7. 配置相关流量定义。

dialer-list 1 protocol ip permit **注意:**拨号程序列表编号必须与拨号程序接口下拨号程序组中**配置的**拨号程序列表编号相同。 在此示例中,请配置 dialer-list 1。

8. 测试完成后,重新加载路由器(不保存配置),以返回测试前使用的原始配置。

启动数据环回呼叫

现在,我们将启动数据环回呼叫,并查找PPP协商是否成功完成。PPP协商成功表示B信道可以正 确传输数据。

图2 — 启动数据环回呼叫

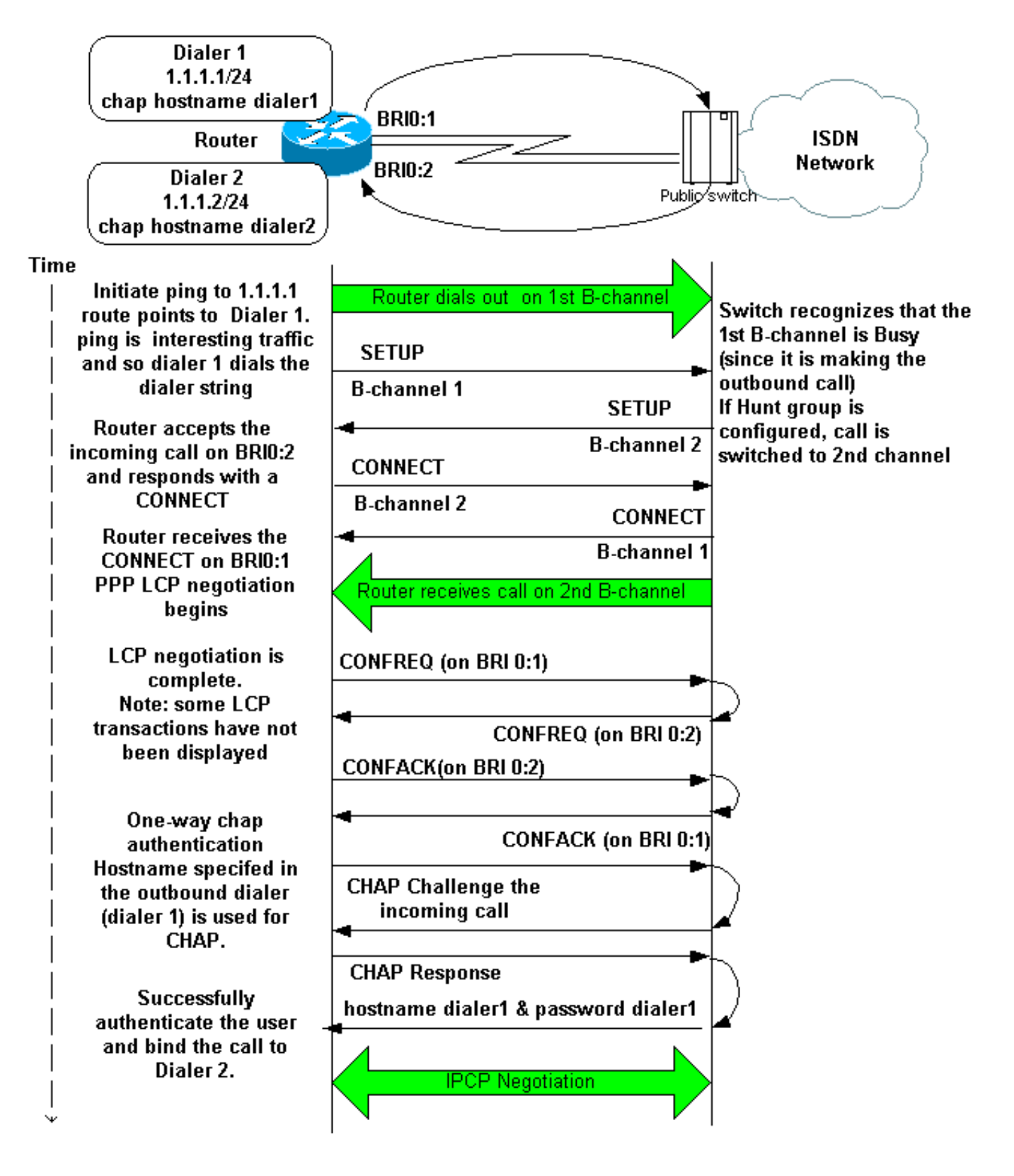

激活以下调试:

- debug dialer
- debug isdn q931
- debug ppp negotiation
- debug ppp authentication(可选)

**注意:**当环回呼叫正在进行时,路由器在不同B信道上同时充当被叫路由器和主叫路由器。在解释 debug isdn q931和debug ppp negotiation命令的输出时,必须跟踪这**些"双重角**色"。例如,路由器 发送设置消息(**TX -> SETUP**),并且也接收一个(**RX <- SETUP**)。 传输的SETUP必须与传出呼叫相 关联,而收到的SETUP消息与传入呼叫相关联。

#### 以下是背对背ISDN呼叫的调试:

```
router#show debug
Dial on demand:
  Dial on demand events debugging is on
PPP:
  PPP protocol negotiation debugging is on
ISDN:
  ISDN Q931 packets debugging is on
  ISDN Q931 packets debug DSLs. (On/Off/No DSL:1/0/-)
  DSL 0 --> 1
  1 -
```

#### router#ping 1.1.1.1

!--- Because of the static route entry shown in step 6 above, !--- the call is made out from dialer 1. Type escape sequence to abort. Sending 5, 100-byte ICMP Echos to 1.1.1.1, timeout is 2 seconds: 03:40:41: BR0 DDR: rotor dialout [priority] 03:40:41: BR0 DDR: Dialing cause ip (s=1.1.1.1, d=1.1.1.1) 03:40:41: BR0 DDR: Attempting to dial 7135551112 03:40:41: ISDN BR0: TX -> SETUP pd = 8 callref = 0x08 !--- Outgoing SETUP message. 03:40:41: Bearer Capability i = 0x8890 03:40:41: Channel ID i = 0x83 03:40:41: Keypad Facility i = '7135551112' 03:40:41: ISDN BR0: RX <- CALL\_PROC pd = 8 callref = 0x88 03:40:41: Channel ID i = 0x89 03:40:41: ISDN BR0: RX <- SETUP pd = 8 callref = 0x2A !--- Incoming SETUP message on the other B-channel. 03:40:41: Bearer Capability i = 0x8890 03:40:41: Channel ID i = 0x8A 03:40:41: Signal i = 0x40 - Alerting on - pattern 0 03:40:41: Called Party Number i = 0xC1, '5551112', Plan:ISDN, Type:Subscriber(local) 03:40:41: Locking Shift to Codeset 5 03:40:41: Codeset 5 IE 0x2A i = 0x808001038001118001, '<' 03:40:42: ISDN BR0: Event: Received a DATA call from on B2 at 64 Kb/s !--- Note that the call comes in on the second B-channel (BRI0:2). !--- Hence the outgoing call must have been on BRI0:1. 03:40:42: ISDN BR0: Event: Accepting the call id 0xB 03:40:42: %LINK-3-UPDOWN: Interface BRI0:2, changed state to up. 03:40:42: BR0:2 PPP: Treating connection as a callin 03:40:42: BR0:2 PPP: Phase is ESTABLISHING, Passive Open [0 sess, 0 load] 03:40:42: BR0:2 LCP: State is Listen !--- PPP LCP negotiations begin. 03:40:42: ISDN BR0: TX -> CALL PROC pd = 8 callref = 0xAA 03:40:42: Channel ID i = 0x8A 03:40:42: ISDN BR0: TX -> CONNECT pd = 8 callref = 0xAA 03:40:42: Channel ID i = 0x8A 03:40:42: ISDN BR0: RX <- CONNECT\_ACK pd = 8 callref = 0x2A 03:40:42: Channel ID i = 0x8A 03:40:42: Signal i = 0x4F - Alerting off 03:40:42: ISDN BR0: RX <-CONNECT pd = 8 callref = 0x88 03:40:42: %LINK-3-UPDOWN: Interface BRI0:1, changed state to up 03:40:42: BR0:1: interface must be fifo queue, force fifo 03:40:42: %DIALER-6-BIND: Interface BR0:1 bound to profile Di1 03:40:42: BR0:1 PPP: Treating connection as a callout 03:40:42: BR0:1 PPP: Phase is ESTABLISHING, Active Open [0 sess, 0 load] 03:40:42: BR0:1 PPP: No remote authentication for call-out !--- One-way authentication (configured with PPP authentication CHAP callin). 03:40:42: BR0:1 LCP: O CONFREQ [Closed] id 11 len 10 03:40:42: BR0:1 LCP: MagicNumber 0x513D7870 (0x0506513D7870) 03:40:42: ISDN BR0: TX -> CONNECT\_ACK pd = 8 callref = 0x08 03:40:42: BR0:2 LCP: I CONFREQ [Listen] id 11 Len 10 03:40:42: BR0:2 LCP: MagicNumber 0x513D7870 (0x0506513D7870) 03:40:42: BR0:2 LCP: O CONFREQ [Listen] id 11 Len 15 03:40:42: BR0:2 LCP: AuthProto CHAP (0x0305C22305) 03:40:42: BR0:2 LCP: MagicNumber 0x513D7A45 (0x0506513D7A45) 03:40:42: BR0:2 LCP: O CONFACK [Listen] id 11 Len 10 03:40:42: BR0:2 LCP: MagicNumber 0x513D7870 (0x0506513D7870) 03:40:42: BR0:1 LCP: I CONFREQ [REQsent] id 11 Len 15 03:40:42: BR0:1 LCP: AuthProto CHAP (0x0305C22305) 03:40:42: BR0:1 LCP: MagicNumber 0x513D7A45 (0x0506513D7A45) 03:40:42: BR0:1 LCP: O CONFACK [REQsent] id 11 Len 15 03:40:42: BR0:1 LCP: AuthProto CHAP (0x0305C22305) 03:40:42: BR0:1 LCP: MagicNumber 0x513D7A45 (0x0506513D7A45) 03:40:42: BR0:1 LCP: I CONFACK [ACKsent] id 11 Len 10 03:40:42: BR0:1 LCP: MagicNumber 0x513D7870 (0x0506513D7870) 03:40:42: BR0:1 LCP: State is Open 03:40:42: BR0:1 PPP: Phase is AUTHENTICATING, by the peer [0 sess, 1 load] 03:40:43: BR0:2 LCP: I CONFACK [ACKsent] id 11 Len 15 03:40:43: BR0:2 LCP: AuthProto CHAP (0x0305C22305) 03:40:43: BR0:2 LCP: MagicNumber 0x513D7A45 (0x0506513D7A45) 03:40:43: BR0:2 LCP: State is Open 03:40:43: BR0:2 PPP: Phase is AUTHENTICATING, by this end [0 sess, 1 load] !--- Authentication begins. 03:40:43: BR0:2 CHAP: O CHALLENGE id 7 Len 26 from "router" 03:40:43: BR0:1 CHAP: I CHALLENGE id 7 Len 26 from "router" 03:40:43: BR0:1 CHAP: Using alternate hostname dialer1 !--- Use the alternate hostname specified with PPP CHAP hostname !--under int Dialer 1. 03:40:43: BR0:1 CHAP: Username router not found 03:40:43: BR0:1 CHAP: Using default password 03:40:43: BR0:1 CHAP: O RESPONSE id 7 Len 28 from "dialer1" !--- Outgoing CHAP response sent on B-channel 1. 03:40:43: BR0:2 CHAP: I RESPONSE id 7 Len 28 from "dialer1" !---Incoming CHAP response seen on B-channel 2. 03:40:43: BR0:2 CHAP: O SUCCESS id 7 Len 4 !---Authentication is successful 03:40:43: BR0:2: interface must be fifo queue, force FIFO 03:40:43:

%DIALER-6-BIND: Interface BR0:2 bound to profile Di2 !--- Call (from Dialer 1) is bound to int Dialer 2. !--- This is because the dialer remote-name dialer1 command is !--- configured under int dialer 2. Binding fails when the dialer remote-name !--- command is omitted, or is incorrect, .

03:40:43: BR0:2 PPP: Phase is UP [0 sess, 0 load] !--- IPCP negotiation begins. 03:40:43: BR0:2 IPCP: O CONFREQ [Not negotiated] id 1 Len 10 03:40:43: BR0:2 IPCP: Address 1.1.1.2 (0x030601010102) 03:40:43: BR0:2 CDPCP: O CONFREQ [Closed] id 1 Len 4 03:40:43: BR0:1 CHAP: I SUCCESS id 7 Len 4 03:40:43: BR0:1 PPP: Phase is UP [0 sess, 1 load] 03:40:43: BR0:1 IPCP: O CONFREQ [Not negotiated] id 1 Len 10 03:40:43: BR0:1 IPCP: Address 1.1.1.1 (0x030601010101) 03:40:43: BR0:1 CDPCP: O CONFREQ [Closed] id 1 Len 4 03:40:43: BR0:1 IPCP: I CONFREQ [REQsent] id 1 Len 10 03:40:43: BR0:1 IPCP: Address 1.1.1.2 (0x030601010102) 03:40:43: BR0:1 IPCP: O CONFACK [REQsent] id 1 Len 10 03:40:43: BR0:1 IPCP: Address 1.1.1.2 (0x030601010102) 03:40:43: BR0:1 CDPCP: I CONFREQ [REQsent] id 1 Len 4 03:40:43: BR0:1 CDPCP: O CONFACK [REQsent] id 1 Len 4 03:40:43: BR0:2 IPCP: I CONFREQ [REQsent] id 1 Len 10 03:40:43: BR0:2 IPCP: Address 1.1.1.1 (0x030601010101) 03:40:43: BR0:2 IPCP: O CONFACK [REQsent] id 1 Len 10 03:40:43: BR0:2 IPCP: Address 1.1.1.1 (0x030601010101) 03:40:43: BR0:2 CDPCP: I CONFREQ [REQsent] id 1 Len 4 03:40:43: BR0:2 CDPCP: O CONFACK [REQsent] id 1 Len 4 03:40:43: BR0:2 IPCP: I CONFACK [ACKsent] id 1 Len 10 03:40:43: BR0:2 IPCP: Address 1.1.1.2 (0x030601010102) 03:40:43: BR0:2 IPCP: State is Open !--- IPCP on B-channel 2 is Open. 03:40:43: BR0:1 IPCP: I CONFACK [ACKsent] id 1 Len 10 03:40:43: BR0:1 IPCP: Address 1.1.1.1 (0x030601010101) 03:40:43: BR0:1 IPCP: State is Open !--- IPCP on B-channel 1 is Open. 03:40:43: BR0:2 DDR: dialer protocol up 03:40:43: BR0:1 DDR: dialer protocol up 03:40:43: Di2 IPCP: Install route to 1.1.1.1 03:40:43: Dil IPCP: Install route to 1.1.1.2 03:40:44: %LINEPROTO-5-UPDOWN: Line protocol on Interface BRI0:2, changed state to up 03:40:44: %LINEPROTO-5-UPDOWN: Line protocol on Interface BRI0:1, changed state to up !--- Both B-channels are up. ... Success rate is 0 percent (0/5) router#

**注意:**ping操作可能因与路由相关的问题而失败。你可以期待。成功的PPP协商是B信道是否能在链 路上正确传递数据的真正测试。如果呼叫失败,请联系电信公司了解有关如何排除线路故障的详细 信息。

# 相关信息

- ISDN BRI 故障排除流程图
- 使用debug isdn q931命令排除ISDN BRI第3层故障
- •拨号程序配置文件的配置与故障排除
- 使用 ppp chap hostname 和 ppp authentication chap callin 命令的 PPP 认证
- 拨号和接入技术支持
- 技术支持和文档 Cisco Systems